#### Unit OS4: Scheduling and Dispatch

4.6. Lab Manual

Windows Operating System Internals - by David A. Solomon and Mark E. Russinovich with Andreas Polze

# © 2000-2005 David A. Solomon and Mark Russinovich

- These materials are part of the Windows Operating System Internals Curriculum Development Kit, developed by David A. Solomon and Mark E. Russinovich with Andreas Polze
- Microsoft has licensed these materials from David Solomon Expert Seminars, Inc. for distribution to academic organizations solely for use in academic environments (and not for commercial use)

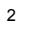

#### Roadmap for Section 4.6.

- Monitoring Processes with TaskManager
- Process Explorer and Thread Monitoring
- PsTools for gathering process information
- Kernel debugger !process and !thread
- Watching the scheduler: CPU boosts
- Monitoring starvation avoidance

This LabManual includes experiments investigating the algorithms for scheduling and process/thread control implemented inside the Windows operating system. Students are expected to carry out Labs in addition to studying the learning materials in Unit OS4.

A thorough understanding of the concepts presented in Unit OS4: Scheduling and Displatch is a prerequisite for these Labs.

These concepts are explained in Chapter 6 of Windows Internals 4<sup>th</sup> edition.

3

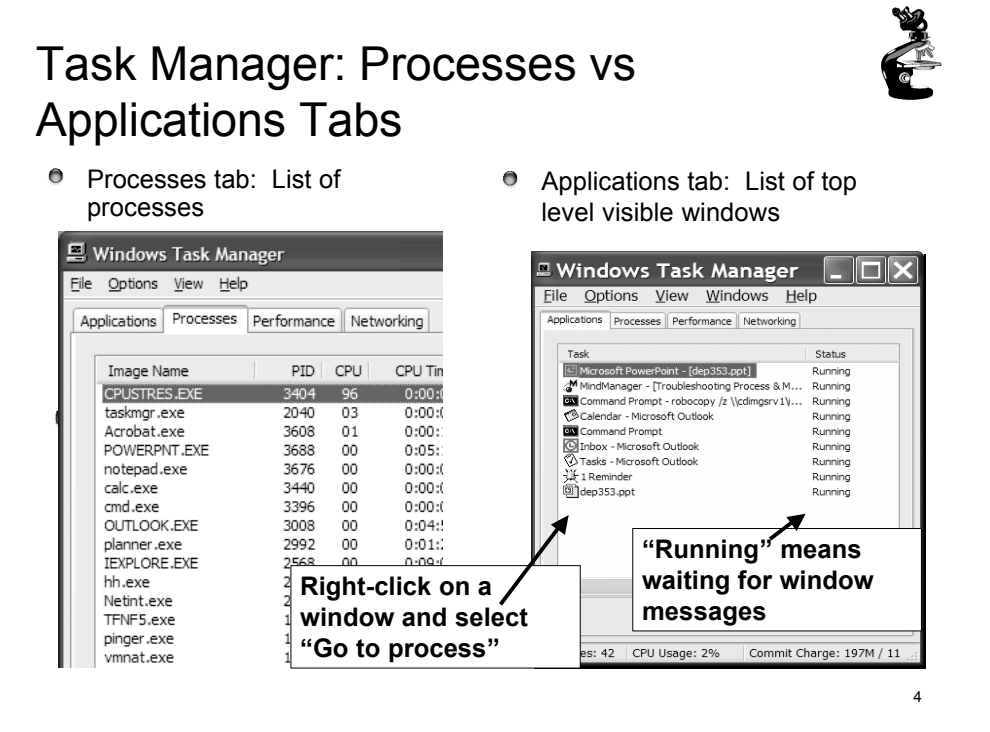

Lab objective: Understand Task Manager's Processes and Applications Tabs

The built-in Windows Task Manager provides a quick list of the processes running on the system. You can start Task Manager in one of three ways: (1) press Ctrl+Shift+Esc, (2) right-click on the taskbar and select Task Manager, or (3) press Ctrl+Alt+Delete and click the Task Manager button. Once Task Manager has started, click the Processes tab to see the list of running processes. Notice that processes are identified by the name of the image of which they are an instance. Unlike some objects in Windows, processes can't be given global names. To display additional details, choose Select Columns from the View menu and select additional columns to be added.

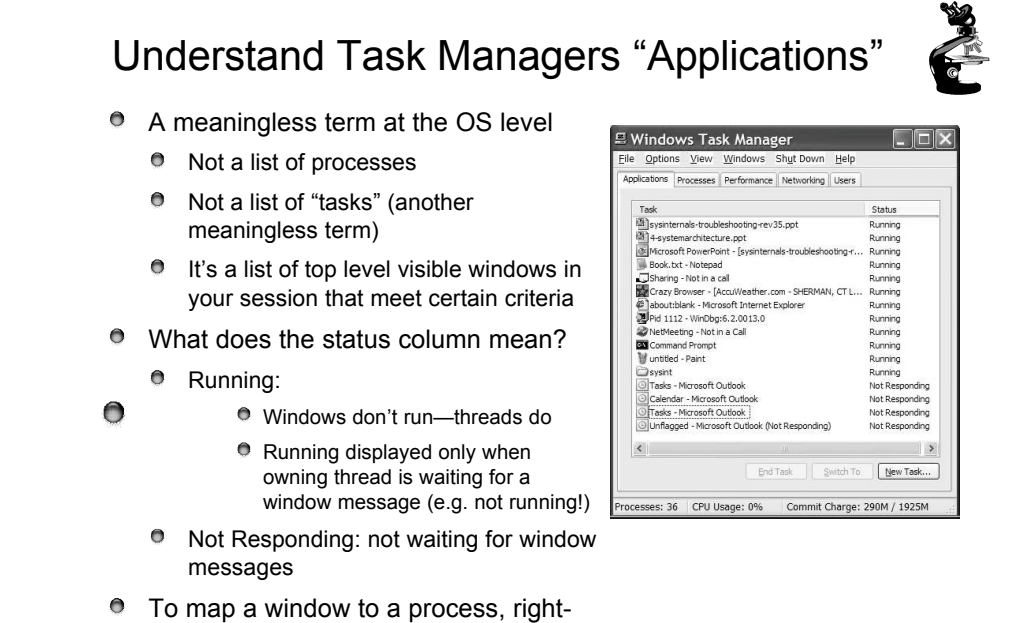

Lab objective: Understand Task Managers "Applications"

click on a window and select "Go to

process"

Although what you see in the Task Manager Processes tab is clearly a list of processes, what the Applications tab displays isn't as obvious. The Applications tab lists the top-level visible windows on all the desktops in the interactive window station. (By default, there are two desktop objects—you can create more by using the Windows *CreateDesktop* function.) The Status column indicates whether or not the thread that owns the window is in a Windows message wait state. "Running" means the thread is waiting for windowing input; "Not Responding" means the thread isn't waiting for windowing input (for example, the thread might be running or waiting for I/O or some Windows synchronization object). From the Applications tab, you can match a task to the process that owns the thread that owns the task window by right-clicking on the task name and choosing Go To Process.

5

# Process Explorer (Sysinternals)

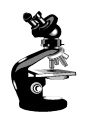

- "Super Task Manager"
  - Shows full image path, command line, environment variables, parent process, security access token, open handles, loaded DLLs & mapped files

| Process        | Explorer - Sysinternals: ww  | w.sysinterna | ls.com  |                                         |                                    | 1       |      |
|----------------|------------------------------|--------------|---------|-----------------------------------------|------------------------------------|---------|------|
| Ble View B     | yocess Handle Options Search | Help         |         |                                         |                                    |         |      |
|                | C 🕤 🖆 🛪 🛤                    |              |         |                                         |                                    |         |      |
| Process        | ;                            | PID          | CPU     | Description                             | Owner                              | Session | Ha ^ |
| System         | m Idle Process               | 0            | 0       |                                         | <access denied=""></access>        | 0       | 0    |
| □ Syst         | tem                          | 4            | 0       |                                         | NT AUTHORITY                       | 0       | 455  |
| 🗖 sn           | nss.exe                      | 396          | 0       | Windows NT Session Manager              | NT AUTHORITY                       | 0       | 21   |
|                | csrss.exe                    | 452          | 0       | Client Server Runtime Process           | NT AUTHORITY                       | 0       | 510  |
| <u>6</u>       | winlogon.exe                 | 476          | 0       | Windows NT Logon Application            | NT AUTHORITY                       | 0       | 568  |
|                | explorer.exe                 | 312          | 0       | Windows Explorer                        | DSOLOMON\ds                        | 0       | 679  |
|                | 🖾 OUTLOOK.EXE                | 1312         | 0       | Microsoft Outlook                       | DSOLOMON\ds                        | 0       | 435  |
|                | 🔤 cmd.exe                    | 1980         | 0       | Windows Command Processor               | DSOLOMON\ds                        | 0       | 48   |
|                | 📽 hh.exe                     | 1316         | 0       | Microsoft® HTML Help Executable         | DSOLOMON\ds                        | 0       | 180  |
|                | 🔍 procexp.exe                | 2932         | 0       | Sysinternals Process Explorer           | DSOLOMON\ds                        | 0       | 57 🗸 |
| <              |                              |              | 1       | U                                       |                                    |         | >    |
| Handle         | Туре /                       | Ac           | cess    | Name                                    |                                    |         | ^    |
| 0x634          | Desktop                      | 0x0          | 00F01FF | \Default                                |                                    |         |      |
| 0xAC           | Desktop                      | 0x0          | 00F01FF | \Winlogon                               |                                    |         |      |
| 0xB4           | Desktop                      | 0x0          | 00F01FF | \Disconnect                             |                                    |         |      |
| 0xB8           | Desktop                      | 0x0          | 00F01FF | \Default                                |                                    |         |      |
| 0x14           | Directory                    | 0x0          | 00F000F | \Windows                                |                                    |         |      |
| 0x28           | Directory                    | 0x0          | 002000F | \BaseNamedObjects                       |                                    |         |      |
| 0x8            | Directory                    | 0x0          | 0000003 | \KnownDlls                              |                                    |         |      |
| 0x188          | Event                        | 0x0          | 0100000 | \BaseNamedObjects\WinSta0 DesktopSwitch |                                    |         |      |
| 0x1A0          | Event                        | 0x0          | 01F0003 | \BaseNamedObjects\ThemesS               | \BaseNamedObjects\ThemesStartEvent |         |      |
| 0x1B0          | Event                        | 0x0          | 01F0003 | \BaseNamedObjects\WFP_IDL               | E_TRIGGER                          |         | ~    |
| <              |                              |              |         | 11                                      |                                    |         | >    |
| winlogon.exe p | aid: 476                     |              |         |                                         | Refresh Rate : Pause               | ed      |      |

6

Lab objective: Experiment with Process Explorer

- Process Explorer, from *www.sysinternals.com*, shows more details about processes and threads than any other available tool, which is why you will see it used in a number of experiments throughout the book. The following are some of the unique things that Process Explorer shows or enables:
- Full path name for the image being executed
- Process security token (list of groups and privileges)
- · Highlighting to show changes in the process and thread list
- List of services inside service-hosting processes, including display name and description
- Processes that are part of a job and job details
- Processes running .NET/WinFX applications and.NET-specific details (such as the list of appdomains and CLR performance counters)
- Start time for processes and threads
- Complete list of memory mapped files (not just DLLs)
- Ability to suspend a process
- Ability to kill an individual thread
- Easy identification of which processes were consuming the most CPU time over a period of time (The Performance Tool can display process CPU utilization for a given set of processes, but it won't automatically show processes created after the performance monitoring session has started.)

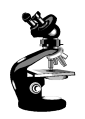

7

## Process Explorer's Process List

- 1. Run Process Explorer & maximize window
- 2. Run Task Manager click on Processes tab
- 3. Arrange windows so you can see both
- 4. Notice process tree vs flat list in Task Manager
  - If parent has exited, process is left justified
- 5. Sort on first column ("Process") and note tree view disappears
- 6. Click on View->Show Process Tree (or CTRL+T) to bring it back
- 7. Notice description and company name columns
- 8. Hover mouse over image to see full path of image
- 9. Right click on a process and choose "Google"

Lab objective: Investigate Process Explorer's Process List

Process Explorer also provides easy access to information available through other tools from one central place, such as:

- Process tree (with ability to collapse parts of the tree)
- Open handles in a process without prior setup (The Microsoft tools to show open handles require the setting of a systemwide flag and a reboot before they can be used.)
- List of DLLs (and memory-mapped files) in a process
- · Thread activity within a process
- User-mode thread stacks (including mapping of addresses to names using the debugging tools' symbol engine)
- Kernel-mode thread stacks for system threads (including mapping of addresses to names using the debugging tools' symbol engine)
- Context switch delta (a better representation of CPU activity, as explained in Chapter 6)
- Kernel memory (paged and nonpaged pool) limits (other tools show only current size)

The first time you run it, you will receive a message that symbols are not currently configured. If properly configured, Process Explorer can access symbol information to display the symbolic name of the thread start function and functions on its call stack (available by double-clicking on a process and clicking on the Threads tab). This is useful for identifying what threads are doing within a process. To access symbols, you must have the Debugging Tools installed (described later in this chapter). Then click on Options, choose Configure Symbols, and fill in the appropriate Symbols path. For more information on configuring use of the symbol server, see *http://www.microsoft.com/whdc/ddk/debugging/symbols.mspx.* 

#### **Process Performance**

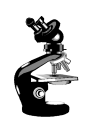

8

- Click on Performance Tab of process properties
  - Note: all these numbers can be configured as columns

| Kennel Time:                                                                                                    | 0:00:09.671                                                 | Handles:                                                                                    | 207                               |
|----------------------------------------------------------------------------------------------------|-------------------------------------------------------------|---------------------------------------------------------------------------------------------|-----------------------------------|
| User Time:                                                                                                    | 0:00:21.453                                                 | GDI Handles:                                                                                | 177                               |
| Total Time:                                                                                                    | 0:00:31.125                                                 | USER Handles:                                                                               | 83                                |
| Memory<br>Private Bytes:<br>Peak Private Bytes:<br>Working Set:<br>Peak Working Set:<br>Page Faults:<br>Page Fault Delta: | 36,816 K<br>41,796 K<br>21,588 K<br>41,672 K<br>41,789<br>0 | I/O<br>Reads:<br>Read Delta:<br>Writes:<br>Write Delta:<br>Other:<br>Other:<br>Other Delta: | 495<br>0<br>22<br>0<br>5,012<br>0 |

Lab objective: Use Process Explorer's performance tab to investigate process behavior

Where is full path.What if process gets same pid as previous process? DO first process' children get forcibly adopted? No.

Do "notepad fred" to show command-line arguments. Shortcut might pass arguments.

Names used in performance tab much more logical than task manager.

Security: useful for telling what groups the process belongs to. Definitive list.

Explain privileges. Example: change system time. Double click on time applet and look at it in process explorer. See rundll32.exe. If double-click on it and look at command-line, last argument is timedate.cpl. Look at security and find that the time privilege is on.

Environment tab: sometimes input to scripts or apps. PATH is one of the more important. Inherited from parent. Set DAVID=brilliant. Run paintbrush and look at it's environment. But not in others.

# **Thread Details**

Process Explorer "Threads" tab shows which thread(s) are running

- Start address represents where the thread began running (not where it is now)
- Click Module to get details on module containing thread start address

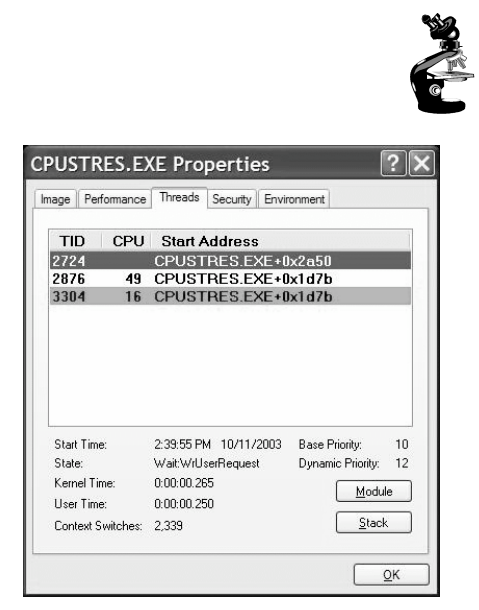

9

Lab objective: Investigate thread details

Process Explorer provides easy access to thread activity within a process. This is especially important if you are trying to determine why a process is running that is hosting multiple services (such as Svchost.exe, Dllhost.exe, Inetinfo.exe, or the System process) or why a process is hung.

To view the threads in a process, select a process and open the process properties (double-click on the process or click on the Process, Properties menu item). Then click on the Threads tab. This tab shows a list of the threads in the process. For each thread it shows the percentage of CPU consumed (based on the refresh interval configured), the number of context switches to the thread, and the thread start address. You can sort by any of these three columns.

New threads that are created are highlighted in green, and threads that exit are highlighted in red. (The highlight duration can be configured with the Options, Configure Highlighting menu item.) This might be helpful to discover unnecessary thread creation occurring in a process. (In general, threads should be created at process startup, not every time a request is processed inside a process.)

As you select each thread in the list, Process Explorer displays the thread ID, start time, state, CPU time counters, number of context switches, and the base and current priority. There is a Kill button, which will terminate an individual thread, but this should be used with extreme care.

The context switch delta represents the number of times that thread began running in between the refreshes configured for Process Explorer. It provides a different way to determine thread activity than using the percentage of CPU consumed. In some ways it is better because many threads run for such a short amount of time that they are seldom (if ever) the currently running thread when the interval clock timer interrupt occurs, and therefore, are not charged for their CPU time.

#### **Thread Start Functions**

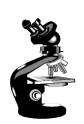

- Process Explorer can map the addresses within a module to the names of functions
  - This can help identify which component within a process is responsible for CPU usage
- Requires access to:
  - Symbol file for that module
  - Proper version of Dbghelp.dll
- By default, Process Explorer looks for:
  - Dbghelp.dll: in the default Windows Debugging Tools install directory
  - Symbols: \_NT\_SYMBOL\_PATH environment variable
  - Can also specify with Options->Configure Symbols

10

#### Lab objective: Investigate Thread Start Functions

The thread start address is displayed in the form "*module!function*", where *module* is the name of the .exe or .dll. The function name relies on access to symbol files for the module. (See "Lab objective: Viewing Process Details with Process Explorer" in Chapter 1.) If you are unsure what the module is, press the Module button. This opens an Explorer file properties window for the module containing the thread's start address (for example, the .exe or .dll).

**Note\_**For threads created by the Windows CreateThread function, Process Explorer displays the function passed to *CreateThread*, not the actual thread start function. That is because all Windows threads start at a common process or thread startup wrapper function (*BaseProcessStart* or *BaseThreadStart* in Kernel32.dll). If Process Explorer showed the actual start address, most threads in processes would appear to have started at the same address, which would not be helpful in trying to understand what code the thread was executing.

If properly configured, Process Explorer can access symbol information to display the symbolic name of the thread start function and functions on its call stack (available by double-clicking on a process and clicking on the Threads tab). This is useful for identifying what threads are doing within a process. To access symbols, you must have the Debugging Tools installed (described later in this chapter). Then click on Options, choose Configure Symbols, and fill in the appropriate Symbols path. For more information on configuring use of the symbol server, see *http://www.microsoft.com/whdc/ddk/debugging/symbols.mspx.* 

### Process Explorer Lab: Environment Variables

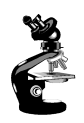

Click on Environment Tab of process properties

| age   Performance   Inreads                                                                                                    | Security Environment                                                                                                    |   |
|----------------------------------------------------------------------------------------------------|----------------------------------------------------------------------------------------------------|---|
| Variable                                                                                                    | Value                                                                                                    | ^ |
| INT_SYMBOL_PATH<br>ALLUSERSPROFILE<br>APPDATA<br>CommonPogramFiles<br>COMPUTERNAME<br>ComSpec<br>HOMEDRIVE<br>HOMEPATH<br>LAPI<br>LOGONSERVER<br>MSSDK<br>NUMBER_OF_PROCESSORS<br>OS<br>Path<br>PATHEXT<br>FROCESSOR_ARCHITECT | stv"c:\symbols"http://msdl.mic<br>C:\Documents and Settings\d<br>C:\Porcuments and Settings\d<br>C:\Porgam Files\Common Files<br>BIGDAVID<br>C:\WINDDWS\system32\cmd<br>C:<br>\Documents and Settings\david<br>C:\WINDDWS\Microsoft.NET<br>\BIGDAVID<br>C:\Porgam Files\Microsoft Lo<br>2<br>Windows_NT<br>C:\Porgam Files\L<br>COM;EXE;BAT;CMD;VBS<br>x86 |   |
| PROCESSOR_IDENTIFIER<br>PROCESSOR_LEVEL                                                                                                    | x86 Family 15 Model 2 Steppin<br>15                                                                                                    | ~ |

11

Lab objective: Monitor Environment Variables with Process Explorer

- Open a command prompt
- Run Notepadexe from command prompt
- Type "set abc=xyz"
- In ProcExp, hit F5 and examine environment variables for Cmd.exe and Notepad.exe
  - Notice Notepad.exe does not know about the environment variable abc

# Identify Jobs used by WMI

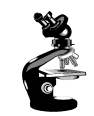

- Jobs are used by WMI
  - Example: run Psinfo (Sysinternals) and pause output

| Process Explorer - Sysir                                                                                                    | nternals: ww                                                                                                    | vw.sysinternals.com                                                                                                    |                                                                                                    |                                                                                              |     |
|----------------------------------------------------------------------------------------------------|----------------------------------------------------------------------------------------------------|----------------------------------------------------------------------------------------------------|----------------------------------------------------------------------------------------------------|----------------------------------------------------------------------------------------------|-----|
| Eile Options View Process Find                                                                                                    | Help                                                                                                    |                                                                                                    | wmiprvse.exe Prop                                                                                                    | erties                                                                                       | ? 🗙 |
| Process System Idle Process System System Smss.exe Services.exe Sychost.exe Sychost.exe Sy | PID         CPU           0         97           4         1008           1064         1088           1136         01           1344         3912           2532         1476           1740         1768 | User Name<br>NT AUTHORITY,SYSTEM<br>NT AUTHORITY,SYSTEM<br>NT AUTHORITY,SYSTEM<br>NT AUTHORITY,SYSTEM<br>NT AUTHORITY,SYSTEM<br>NT AUTHORITY,SYSTEM<br>NT AUTHORITY,SYSTEM<br>NT AUTHORITY,SYSTEM<br>NT AUTHORITY,SYSTEM<br>NT AUTHORITY,SYSTEM<br>NT AUTHORITY,LOCAL SERV<br>Refresh Rate | Image Performance Threads :<br>Job Name:<br>ASaseName50DectFAV/microsof<br>Processe in Job:<br>Processe PID<br>wmiprvse.exe 2532<br>Job Limits:<br>Limit<br>Process Memory Limit<br>Active Processes | Security Job Environment<br>IST/JStystemH031/05<br>Value<br>131,072 KB<br>1,048,576 KB<br>32 |     |

Lab objective: Identify Jobs used by WMI (Windows Management Instrumentation)

- 1. From a command prompt, run Psinfo (from www.sysinternals.com)
- Notice in Process Explorer two WMI (Windows Management Instrumentation) provider processes that are part of a job object (highlighted above) (for a description of WMI, see Windows Internals, 4<sup>th</sup> edition p.237)
- 3. Double click on either Wmiprvse.exe process and click on the Job tab.
- 4. Notice the limits set for the job (per-process and job-wide private virtual memory and total active process count)

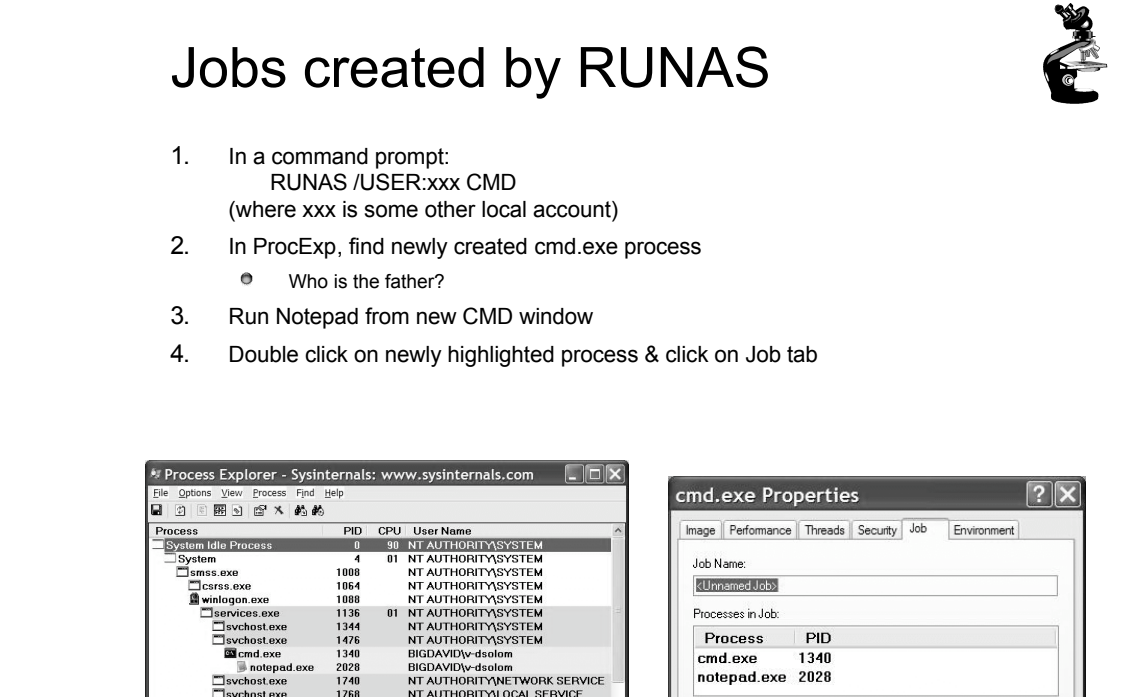

13

Lab objective: Investigate Jobs created by RUNAS

The RUNAS command permits launching processes under alternate credentials. The service behind the RUNAS command (called the Secondary Logon service) uses a job object to contain the process(es) it creates. This is so that at logoff, the service can terminate all processes that were created by RUNAS and any processes created by these processes, even if the parent/child relationships have been broken.

To view the job object created when RUNAS is used, perform the following steps:

- From the command prompt, use the *runas* command to create a process running the command prompt (Cmd.exe). For example, type **runas /user:<domain>\< username> cmd**. You'll be prompted for your password. Enter your password, and a command prompt window will appear. The Windows service that executes runas commands creates an unnamed job to contain all processes (so that it can terminate these processes at logoff time).
- 2. From the command prompt, run Notepad.exe.
- 3. Then run Process Explorer and notice that the Cmd.exe and Notepad.exe processes are highlighted as part of a job.
- 4. Double-click either the Cmd.exe or Notepad.exe process to bring up the process properties. You will see a Job tab on the process properties dialog box.
- 5. Click the Job tab to view the details about the job. In this case, there are no quotas associated with the job, but there are two member processes.

## Process Block (!process)

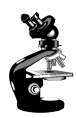

| EPROCESS                                                                      | address Process ID                                                                                                    | Address of process environment block                                                                                                    | Process ID of<br>parent process |
|-------------------------------------------------------------------------------|----------------------------------------------------------------------------------------------------|----------------------------------------------------------------------------------------------------|---------------------------------|
| Physical address PROC<br>of Page Directory                                    | CESS ff704020 Cid: 0075<br>DirBase: 0063c000 ObjectTa                                                                                                    | Peb: 7ffdf000 ParentCid:<br>.ble: ff7063c8 TableSize:                                                                                                    | 005d<br>70.                     |
| root of the process's<br>Virtual Address<br>Descriptor tree                   | Image: Explorer.exe<br>VadRoot ff70d6e8 Clone 0 Pr<br>FF7041DC MutantState Signal                                                                                                    | ivate 229. Modified 236. 1<br>led OwningThread 0                                                                                                    | Locked 0.                       |
| Time the process<br>has been running,<br>divided into User<br>and Kernel time | Token<br>ElapsedTime<br>UserTime<br>KernelTime<br>QuotaPoolUsage[PagedPool]<br>QuotaPoolUsage[NonPagedPool]<br>Working Set Sizes (now,min,<br>PeakWorkingSetSize<br>VirtualSize<br>PeakVirtualSize<br>PageFaultCount<br>MemoryPriority<br>BasePriority<br>CommitCharge | e1462030<br>0:01:19.0874<br>0:00:00.0991<br>0:00:02.0613<br>18317<br>] 3824<br>max) (727, 20, 45) (2908H<br>757<br>29 Mb<br>31 Mb<br>1396<br>FOREGROUND<br>8<br>250 | KB, 80KB, 180KB)                |

14

Lab objective: Using the Kernel Debugger !process Command

The kernel debugger !process command displays a subset of the information in an EPROCESS block. This output is arranged in two parts for each process. First you see the information about the process, as shown here (when you don't specify a process address or ID, !process lists information for the active process on the current CPU):

```
lkd> !process
PROCESS 8575f030 SessionId:0 Cid: 08d0 Peb:7ffdf000 ParentCid:0360
DirBase:1a81b000 ObjectTable:e12bd418 HandleCount: 65.
             Image:windbg.exe
             VadRoot 857f05e0Vads 71Clone0 Private 1152. Modified98.Locked1.
             DeviceMapele96c88
             Token elf5b8a8
             ElapsedTime 1:23:06.0219
             UserTime 0:00:11.0897
             KernelTime 0:00:07.0450
             QuotaPoolUsage[PagedPool] 38068
             QuotaPoolUsage [NonPagedPool] 2840
             Working Set Sizes (now,min,max) (2552, 50, 345) (10208KB,200KB, 1380KB)
             PeakWorkingSetSize 2715
             VirtualSize 41 Mb
             PeakVirtualSize 41 Mb
             PageFaultCount 3658
             MemoryPriority BACKGROUND
             BasePriority 8
             CommitCharge 1566
```

After the basic process output comes a list of the threads in the process. Other commands that display process information include !handle, which dumps the process handle table .

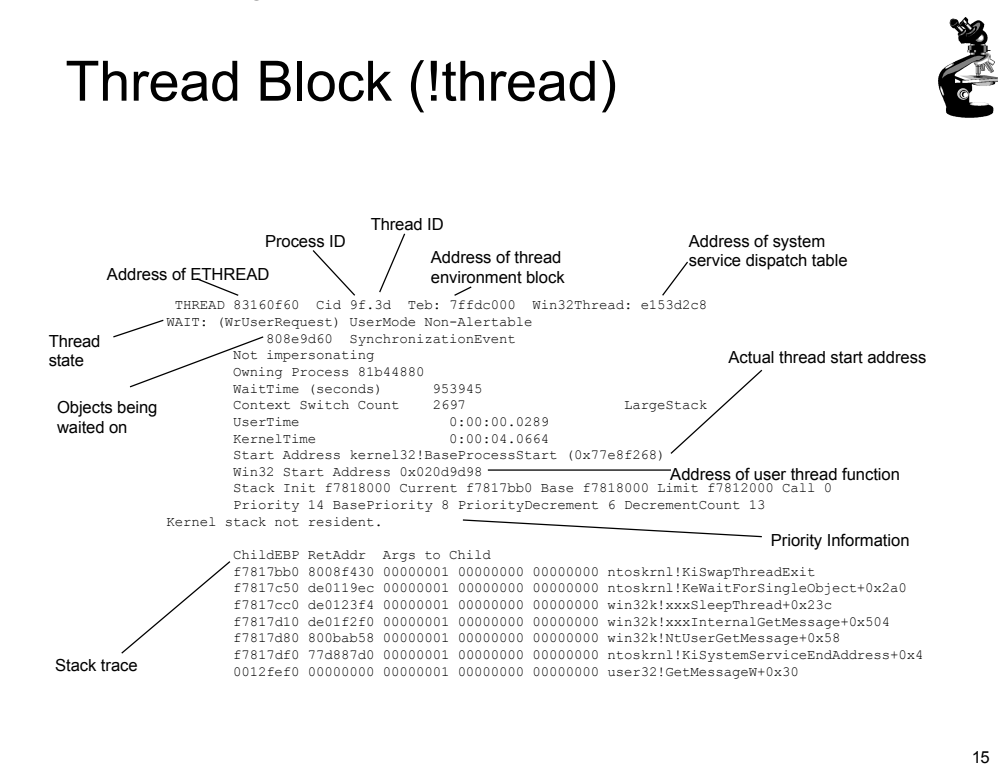

Lab objective: Using the Kernel Debugger !thread Command

The kernel debugger !thread command dumps a subset of the information in the thread data structures. Some key elements of the information the kernel debugger displays can't be displayed by any utility: internal structure addresses; priority details; stack information; the pending I/O request list; and, for threads in a wait state, the list of objects the thread is waiting for. To display thread information, use either the !process command (which displays all the thread blocks after displaying the process block) or the !thread command to dump a specific thread. The output of the thread information, along with some annotations of key fields, is shown above.

#### Process Block Layout

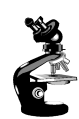

| Ikd> dt nt!_EPROCESS                    |
|-----------------------------------------|
| +0x000 Pcb : _KPROCESS                  |
| +0x06c ProcessLock : _EX_PUSH_LOCK      |
| +0x070 CreateTime : LARGE_INTEGER       |
| +0x078 ExitTime : _LARGE_INTEGER        |
| +0x080 RundownProtect : _EX_RUNDOWN_REF |
| +0x084 UniqueProcessId : Ptr32 Void     |
| +0x088 ActiveProcessLinks : _LIST_ENTRY |
| +0x090 QuotaUsage : [3] Uint4B          |
| +0x09c QuotaPeak : [3] Uint4B           |
| +0x0a8 CommitCharge : Uint4B            |
| +0x0ac PeakVirtualSize : Uint4B         |
| +0x0b0 VirtualSize : Uint4B             |
| •                                       |
|                                         |

> NOTE: Add "-r" to recurse through substructures

16

Lab objective: Displaying the Format of an EPROCESS Block

For a list of the fields that make up an EPROCESS block and their offsets in hexadecimal, type dt \_eprocess in the kernel debugger. The output (truncated for the sake of space) looks like this:

```
lkd> dt _eprocess
nt!_EPROCESS
             +0x000Pcb : KPROCESS
             +0x06cProcessLock : EX_PUSH LOCK
             +0x070CreateTime : LARGE INTEGER
             +0x078ExitTime : LARGE INTEGER
             +0x080RundownProtect : EX RUNDOWN REF
             +0x084UniqueProcessId :Ptr32Void
             +0x088ActiveProcessLinks: LIST ENTRY
             +0x090QuotaUsage :[3] Uint4B
             +0x09cQuotaPeak :[3] Uint4B
             +0x0a8CommitCharge :Uint4B
             +0x0acPeakVirtualSize :Uint4B
             +0x0b0VirtualSize :Uint4B
             +0x0b4SessionProcessLinks : LIST ENTRY
             +0x0bcDebugPort :Ptr32Void
             +0x0c0ExceptionPort :Ptr32Void
             +0x0c4ObjectTable :Ptr32_HANDLE_TABLE
             +0x0c8Token : EX FAST REF
             +0x0ccWorkingSetLock : FAST MUTEX
             +0x0ecWorkingSetPage : Uint4B
             +0x0f0AddressCreationLock: _FAST_MUTEX
             +0x110HyperSpaceLock : Uint4B
             +0x114ForkInProgress : Ptr32 ETHREAD
             +0x118HardwareTrigger : Uint4B
```

Note that the first field (Pcb) is actually a substructure, the kernel process block (KPROCESS), which is where scheduling-related information is stored. To display the format of the kernel process block, type kt\_kprocess.

Thread Block (!strct ethread)

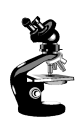

17

Ikd> dt nt! ETHREAD +0x000 Tcb : \_KTHREAD +0x1c0 CreateTime : LARGE\_INTEGER +0x1c0 NestedFaultCount : Pos 0, 2 Bits +0x1c0 ApcNeeded : Pos 2, 1 Bit : \_LARGE\_INTEGER +0x1c8 ExitTime +0x1c8 LpcReplyChain : LIST\_ENTRY +0x1c8 KeyedWaitChain : LIST ENTRY +0x1d0 ExitStatus : Int4B +0x1d0 OfsChain : Ptr32 Void +0x1d4 PostBlockList : \_LIST\_ENTRY +0x1dc TerminationPort : Ptr32 \_TERMINATION\_PORT : Ptr32 \_ETHREAD +0x1dc ReaperLink

> NOTE: Add "-r" to recurse through substructures

Lab objective: Displaying ETHREAD and KTHREAD Structures

The ETHREAD and KTHREAD structures can be displayed with the dt command in the kernel debugger. The following output shows the format of an ETHREAD: lkd>dt nt! ethread

```
nt! ETHREAD
             +0x000Tcb : _KTHREAD
             +0x1c0CreateTime : _LARGE_INTEGER
             +0x1c0NestedFaultCount: Pos 0, 2Bits
             +0x1c0ApcNeeded : Pos 2, 1Bit
             +0x1c8ExitTime : _LARGE_INTEGER
             +0x1c8LpcReplyChain : _LIST_ENTRY
             +0x1c8KeyedWaitChain : _LIST_ENTRY
             +0x1d0ExitStatus : Int4B
             +0x1d0OfsChain : Ptr32Void
             +0x1d4PostBlockList : _LIST_ENTRY
             +0x1dcTerminationPort : Ptr32 TERMINATION PORT
             +0x1dcReaperLink : Ptr32 ETHREAD
             +0x1dcKeyedWaitValue : Ptr32Void
             +0x1e0ActiveTimerListLock: Uint4B
             +0x1e4ActiveTimerListHead: _LIST_ENTRY
             +0xlecCid : CLIENT ID
             +0x1f4LpcReplySemaphore: KSEMAPHORE
             +0x1f4KeyedWaitSemaphore : KSEMAPHORE
             +0x208LpcReplyMessage : Ptr32Void
             +0x208LpcWaitingOnPort: Ptr32Void
             +0x20cImpersonationInfo:Ptr32 PS IMPERSONATION INFORMATION
             +0x210IrpList : _LIST_ENTRY
             +0x218TopLevelIrp : Uint4B
             +0x21cDeviceToVerify : Ptr32 DEVICE OBJECT
             +0x220ThreadsProcess : Ptr32 EPROCESS .....
```

The KTHREAD can be displayed with the similar command nt !\_kthread.

| Chart Options                                                      |                                        | ×      |                                               |
|--------------------------------------------------------------------|----------------------------------------|--------|-----------------------------------------------|
| 🔽 Legend                                                           | ☐ Vertical Grid                        | ОК     |                                               |
| ▼ Value <u>B</u> ar                                                | 📕 Hori <u>z</u> ontal Grid             | Cancel |                                               |
| Gallery<br>© <u>G</u> raph<br>© Histogram                          | ✓ Vertical Labels Vertical Maximum: 16 | Help   | Set chart maximum<br>vertical scale to 16     |
| <ul> <li><u>Periodic Upd</u></li> <li><u>Manual Upd</u></li> </ul> | Interval (seconds):<br>late            |        | Set update interval to<br>0.1 seconds or less |

Lab objective: Thread-Scheduling State Changes

- You can watch thread-scheduling state changes with the Performance tool in Windows. This utility can be useful when you're debugging a multithreaded application if you're unsure about the state of the threads running in the process. To watch thread-scheduling state changes by using the Performance tool, follow these steps:
- 1. Run the Microsoft Notepad utility (Notepad.exe).
- 2. Start the Performance tool by selecting Programs from the Start menu and then selecting Performance from the Adminstrative Tools menu.
- 3. Select chart view if you're in some other view.
- 4. Right-click on the graph, and choose Properties.
- 5. Click the Graph tab, and change the chart vertical scale maximum to 7. (As you'll see from the explanation text for the performance counter, thread states are numbered from 0 through 7.) Click OK.
- 6. Click the Add button on the toolbar to bring up the Add Counters dialog box.
- 7. Select the Thread performance object, and then select the Thread State counter. Click the Explain button to see the definition of the values.
- 8. In the Instances box, scroll down until you see the Notepad process (notepad/0); select it, and click the Add button.

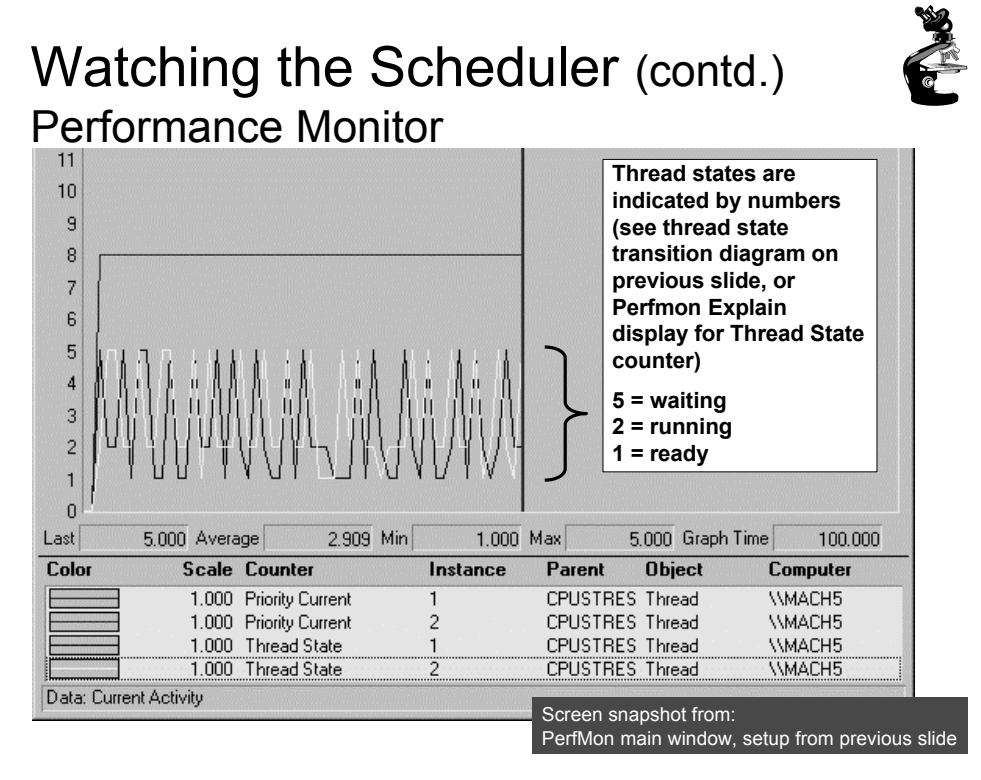

- Scroll back up in the Instances box to the Mmc process (the Microsoft Management Console process running the System Monitor), select all the threads (mmc/ 0, mmc/1, and so on), and add them to the chart by clicking the Add button.
- 10. Now close the Add Counters dialog box by clicking Close.
- 11. You should see the state of the Notepad thread (the very top line in the following figure) as a 5, which, as shown in the explanation text you saw under step 5, represents the waiting state (because the thread is waiting for GUI input):
- 12. Notice that one thread in the Mmc process (running the Performance tool snapin) is in the running state (number 2). This is the thread that's querying the thread states, so it's always displayed in the running state.
- 13. You'll never see Notepad in the running state (unless you're on a multiprocessor system) because Mmc is always in the running state when it gathers the state of the threads you're monitoring.

| Watching<br>Forground Pri | ority                         | Process Priority |                  | Normal<br>K-Bytes |   | × |
|---------------------------|-------------------------------|------------------|------------------|-------------------|---|---|
| 000313                    |                               | Active           | Thread Priority: | Normal            | • |   |
| Run: cpustre<br>(Resourc  | es.exe<br>e Kit)              | Thread 2         | Thread Priority: | Normal            |   |   |
|                           |                               | Thread 3         | Thread Priority: | Normal            | • |   |
|                           |                               | - Thread 4       | Activity:        | Low               | T |   |
|                           |                               | C Active         | Thread Priority: | Normal            | • |   |
|                           | Screen snapsh<br>Run cpustres | ot from:         | Activity:        | Low               | • |   |

-

20

Lab objective: Watching Foreground Priority Boosts and Decays

- Using the CPU Stress tool (in the resource kit and the Platform SDK), you can watch priority boosts in action. Take the following steps:
- 1. Open the System utility in Control Panel (or right-click My Computer and select Properties), click the Advanced tab, and click the Performance Options button. Select the Applications option. This causes PsPrioritySeparation to get a value of 2.
- 2. Run Cpustres.exe.
- 3. Run the Windows NT 4 Performance Monitor (Perfmon4.exe in the Windows 2000 resource kits). This older version of the Performance tool is needed for this experiment because it can query performance counter values at a frequency faster than the Windows Performance tool (which has a maximum interval of once per second).
- 4. Click the Add Counter toolbar button (or press Ctrl+I) to bring up the Add To Chart dialog box.
- 5. Select the Thread object, and then select the Priority Current counter.
- 6. In the Instance box, scroll down the list until you see the cpustres process. Select the second thread (thread 1). (The first thread is the GUI thread.)
- 7. Click the Add button, and then click the Done button.
- 8. Select Chart from the Options menu. Change the Vertical Maximum to 16 and the Interval to 0.010, as follows, and click OK.

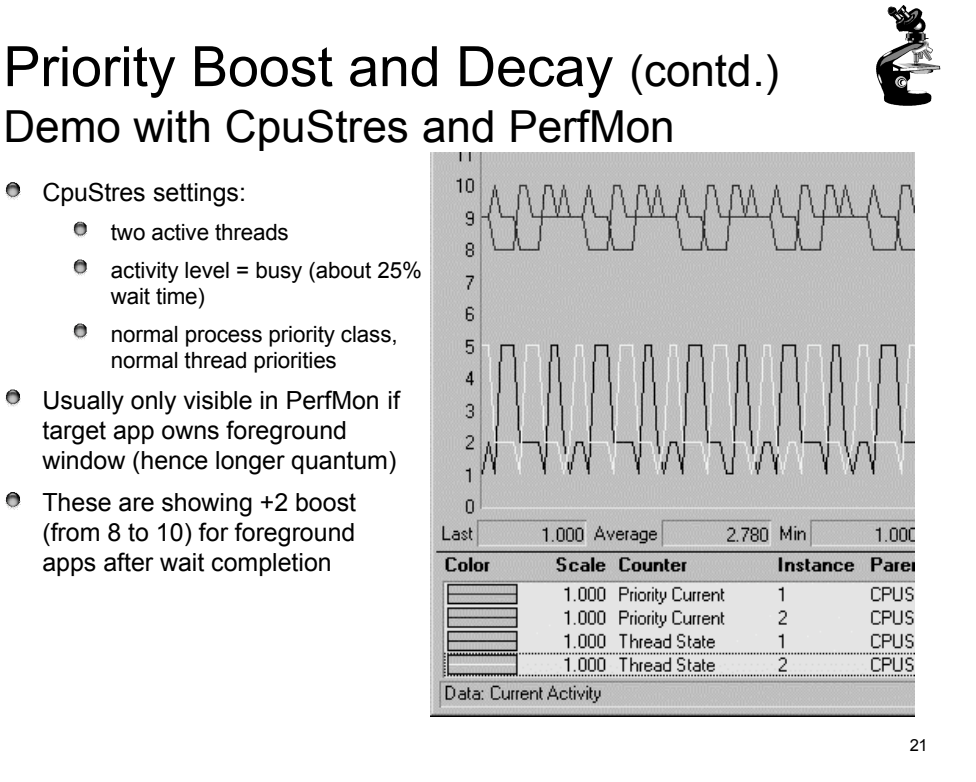

- Now bring the Cpustres process to the foreground. You should see the priority of the Cpustres thread being boosted by 2 and then decaying back to the base priority.
- 10. The reason Cpustres receives a boost of 2 periodically is because the thread you're monitoring is sleeping about 75 percent of the time and then waking up—the boost is applied when the thread wakes up. To see the thread get boosted more frequently, increase the Activity level from Low to Medium to Busy. If you set the Activity level to Maximum, you won't see any boosts because Maximum in Cpustres puts the thread into an infinite loop. Therefore, the thread doesn't invoke any wait functions and therefore doesn't receive any boosts.
- 11. When you've finished, exit Performance Monitor and CPU Stress.

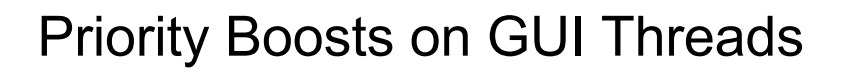

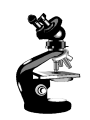

22

- Threads that own windows receive an additional boost of 2 when they wake up because of windowing activity, such as the arrival of window messages.
- The windowing system (Win32k.sys) applies this boost when it calls KeSetEvent to set an event used to wake up a GUI thread.
- The reason for this boost is similar to the previous one—to favor interactive applications.

Lab objective: Watching Priority Boosts on GUI Threads

You can also see the windowing system apply its boost of 2 for GUI threads that wake up to process window messages by monitoring the current priority of a GUI application and moving the mouse across the window. Just follow these steps:

- Open the System utility in Control Panel, click the Advanced tab, and click the Performance Options button. If you're running Windows XP or Windows Server 2003 select the Advanced tab and ensure that the Programs option is selected; if you're running Windows 2000 ensure that the Applications option is selected. This causes PsPrioritySeparation to get a value of 2.
- 2. Run Notepad from the Start menu by selecting Programs/Accessories/Notepad.
- 3. Run the Windows NT 4 Performance Monitor (Perfmon4.exe in the Windows 2000 resource kits). This older version of the Performance tool is needed for this experiment because it can query performance counter values at a faster frequency. (The Windows Performance tool has a maximum interval of once per second.) 4
- 4. Click the Add Counter toolbar button to bring up the Add To Chart dialog box.
- 5. Select the Thread object, and then select the Priority Current counter.
- 6. In the Instance box, scroll down the list until you see Notepad thread 0. Click it, click the Add button, and then click the Done button.
- 7. As in the previous experiment, select Chart from the Options menu. Change the Vertical Maximum to 16 and the Interval to 0.010, and click OK.
- 8. You should see the priority of thread 0 in Notepad at 8, 9, or 10. Because Notepad entered a wait state shortly after it received the boost of 2 that threads in the foreground process receive, it might not yet have decayed from 10 to 9 and to 8.

# **CPU Starvation Resolution**

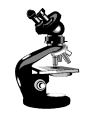

- CpuStres with two compute-bound threads ("maximum" activity level)
- One is at lower priority than the other

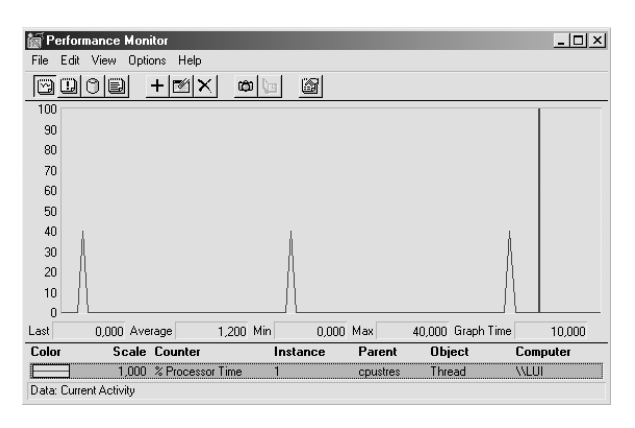

23

Lab objective: Watching Priority Boosts for CPU Starvation

- Using the CPU Stress tool (in the resource kit and the Platform SDK), you can watch priority boosts in action. In this experiment, we'll see CPU usage change when a thread's priority is boosted. Take the following steps:
- 1. Run Cpustres.exe. Change the activity level of the active thread (by default, Thread 1) from Low to Maximum. Change the thread priority from Normal to Below Normal.
- 2. Run the Windows NT 4 Performance Monitor (Perfmon4.exe in the Windows 2000 resource kits). Again, you need the older version for this experiment because it can query performance counter values at a frequency faster than once per second.
- 3. Click the Add Counter toolbar button (or press Ctrl+I) to bring up the Add To Chart dialog box.
- 4. Select the Thread object, and then select the % Processor Time counter.
- 5. In the Instance box, scroll down the list until you see the cpustres process. Select the second thread (thread 1). (The first thread is the GUI thread.)
- 6. Click the Add button, and then click the Done button.
- 7. Raise the priority of Performance Monitor to real-time by running Task Manager, clicking the Processes tab, and selecting the Perfmon4.exe process. Right-click the process, select Set Priority, and then select Realtime.
- 8. Run another copy of CPU Stress. In this copy, change the activity level of Thread 1 from Low to Maximum.
- 9. Now switch back to Performance Monitor. You should see CPU activity every 4 or so seconds because the thread is boosted to priority 15.